# Capturas de pacote ICS (Windows Internet Connection Sharing) do tráfego iPhone

### Contents

Introduction Prerequisites Requirements Componentes Utilizados Informações de Apoio Como empacotar o tráfego do iPhone com o Windows ICS Informações Relacionadas

### Introduction

Este documento descreve como conduzir uma captura de pacote de tráfego IPhone com o ICS (Windows Internet Connection Sharing).

### Prerequisites

### Requirements

Não existem requisitos específicos para este documento.

#### **Componentes Utilizados**

As informações neste documento são baseadas nestas versões de software e hardware:

- iPhone 4/4S/5
- Windows 7

The information in this document was created from the devices in a specific lab environment. All of the devices used in this document started with a cleared (default) configuration. If your network is live, make sure that you understand the potential impact of any command.

## Informações de Apoio

Este processo requer que você compartilhe uma conexão de rede com fio com um iPhone ou qualquer outro telefone Wi-Fi (chamado iPhone neste documento para simplificar). Todo o tráfego do iPhone é desviado através de um PC. Esse processo é extremamente útil quando você precisa solucionar problemas de tráfego do iPhone (Cisco Jabber para iPhone, Android).

## Como empacotar o tráfego do iPhone com o Windows ICS

1. Abra uma janela de conexões de rede. Você pode abri-lo no Painel de controle ou digitar

#### ncpa.cpl em um prompt de comando do Windows.

| Name                                   | Status        | Device Name                                                  |
|----------------------------------------|---------------|--------------------------------------------------------------|
| Cisco AnyConnect VPN Client Connection | Disabled      | Cisco AnyConnect VPN Virtual Miniport Adapter for Windows x6 |
| Local Area Connection 2                | Disabled      | Cisco Systems VPN Adapter for 64-bit Windows                 |
| 📶 Wireless Network Connection          | Not connected | Intel(R) Centrino(R) Ultimate-N 6300 AGN                     |
| Local Area Connection                  | cisco.com     | Intel(R) 82579LM Gigabit Network Connection                  |

2. Abra as propriedades da Conexão de Área Local e clique na guia Compartilhamento.

| Organize   Disable this network device                                  | Diagnose this conn | ection | Rename this connection        | View status of this connecti  |
|-------------------------------------------------------------------------|--------------------|--------|-------------------------------|-------------------------------|
| Name                                                                    | Status             | Devid  | te Name                       |                               |
| Cisco AnyConnect VPN Client Connection                                  | Disabled           | Cisco  | AnyConnect VPN Virtual Mir    | iport Adapter for Windows x64 |
| Local Area Connection 2                                                 | Disabled           | Cisco  | Systems VPN Adapter for 64-   | bit Windows                   |
| 創 Wireless Network Connection                                           | Not connected      | Intel( | R) Centrino(R) Ultimate-N 630 | 0 AGN                         |
| Local Area Connection                                                   | cisco.com          | Intel  | R) 82579LM Gigabit Network    | Connection                    |
| Allow other network users to connect the computer's Internet connection | sugn this          |        |                               |                               |
| shared internet connection                                              |                    |        |                               |                               |

3. Abra um prompt de comando do Windows (talvez seja necessário executar o prompt de comando com privilégios administrativos). Em seguida, insira este comando:

| Organize 🔻 Disable this network device                                                                                                    | Diagnose this conn                                                               | ection Rename this connection View status of this connection                           |
|----------------------------------------------------------------------------------------------------|----------------------------------------------------------------------------------|----------------------------------------------------------------------------------------|
| lame                                                                                                    | Status                                                                           | Device Name                                                                            |
| Cisco AnyConnect VPN Client Connection                                                                                                    | Disabled                                                                         | Cisco AnyConnect VPN Virtual Miniport Adapter for Windows x64                          |
| Local Area Connection 2                                                                                                    | Disabled                                                                         | Cisco Systems VPN Adapter for 64-bit Windows                                           |
| fl Wireless Network Connection                                                                                                    | Not connected                                                                    | Intel(R) Centrino(R) Ultimate-N 6300 AGN                                               |
|                                                                                                    |                                                                                  |                                                                                        |
| Local Area Connection                                                                                                    | cisco.com                                                                        | Intel(R) 82579LM Gigabit Network Connection                                            |
| Local Area Connection<br>Direless Network Connection 2                                                                                                    | cisco.com<br>Not connected                                                       | Intel(R) 82579LM Gigabit Network Connection<br>Microsoft Virtual WiFi Miniport Adapter |
| Local Area Connection<br>Description 2                                                                                                    | cisco.com<br>Not connected                                                       | Intel(R) 82579LM Gigabit Network Connection<br>Microsoft Virtual WiFi Miniport Adapter |
| Local Area Connection<br>Wireless Network Connection 2<br>m<br>Admin strator: Windows Command Processor                                                                                                   | cisco.com<br>Not connected                                                       | Intel(R) 82579LM Gigabit Network Connection<br>Microsoft Virtual WiFi Miniport Adapter |
| Local Area Connection<br>Wireless Network Connection 2<br>Manual Mireless Network Connection 2                                                                                                    | cisco.com<br>Not connected                                                       | Intel(R) 82579LM Gigabit Network Connection<br>Microsoft Virtual WiFi Miniport Adapter |
| Local Area Connection<br>Wireless Network Connection 2<br>Manual Strates: Windows Commana Processor<br>Snetsh wilan set hostednetwork r<br>bosted petwork mode has been                                   | cisco.com<br>Not connected                                                       | Intel(R) 82579LM Gigabit Network Connection<br>Microsoft Virtual WiFi Miniport Adapter |
| Local Area Connection<br>Wireless Network Connection 2<br>Marin Strator: Windows Commons Processor<br>Prietsh wlan set hostednetwork re<br>hosted network mode has been<br>SSID of the hosted network has | cisco.com<br>Not connected<br>node=allow ssic<br>set to allow,<br>s been success | Intel(R) 82579LM Gigabit Network Connection<br>Microsoft Virtual WiFi Miniport Adapter |

**Note:** Escolha o SSID (Service Set Identifier, Identificador do conjunto de serviços) e a chave. Ao digitar o comando, você verá um novo popup de adaptador de rede chamado Microsoft Virtual Wi-Fi Miniport Adapter. Este adaptador de rede atua como o ponto de acesso Wi-Fi do iPhone.

4. Abra as propriedades da Conexão de Área Local e clique na guia Compartilhamento. Marque a caixa de seleção Permitir que outra rede se conecte por meio da conexão de Internet deste computador e escolha a conexão de rede sem fio apropriada para o Adaptador Miniporta Virtual da Microsoft. Neste exemplo, era a Conexão de rede sem fio 2.

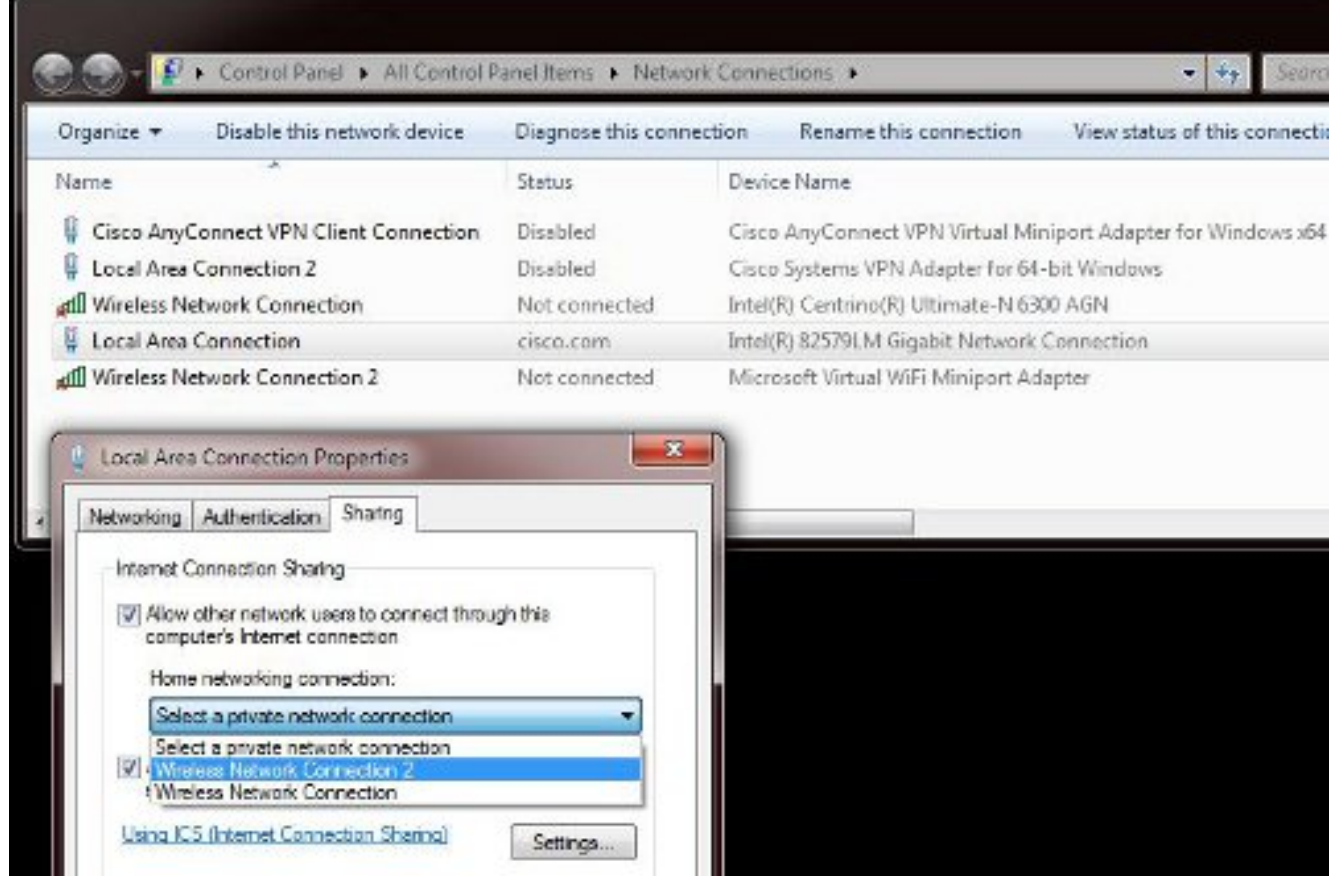

**Tip**: Pode ajudar a garantir que a sua **ligação de rede sem fios** principal esteja num estado **Não ligado** antes de criar o adaptador Microsoft Virtual Wi-Fi Miniport. Se estiver em um estado conectado, clique com o botão direito do mouse na conexão e escolha **Connect/Disconnect** para movê-la para o estado **Not connected**.

5. Insira este comando no prompt de comando.

| Organize +                                                                       | Disable this network device                                                                                                    | Diagnose this conner                                                    | ction Re                           | mame this connection                        | View status of this con    | inectio |
|----------------------------------------------------------------------------------|----------------------------------------------------------------------------------------------------|-------------------------------------------------------------------------|------------------------------------|---------------------------------------------|----------------------------|---------|
| Name                                                                             | ^                                                                                                    | Status                                                                  | Device Na                          | me                                          |                            |         |
| 🛿 Cisco Any                                                                      | Connect VPN Client Connection                                                                                                    | Disabled                                                                | Cisco Any                          | Connect VPN Virtual M                       | iniport Adapter for Windov | vs x64  |
| Local Are                                                                        | a Connection 2                                                                                                    | Disabled                                                                | Cisco Syst                         | ems VPN Adapter for 64                      | 4-bit Windows              |         |
| util Wireless N                                                                  | Network Connection                                                                                                    | Not connected                                                           | Intel(R) Co                        | entrino(R) Ultimate-N 63                    | 300 AGN                    |         |
| 🕴 Local Are                                                                      | a Connection                                                                                                    | cisco.com, Shared                                                       | Intel(R) 82                        | 579LM Gigabit Network                       | Connection                 |         |
| aff Wireless N                                                                   | Network Connection 2                                                                                                    | Identifying                                                             | Microsoft                          | Virtual WiFi Miniport A                     | dapter                     |         |
|                                                                                  | 11                                                                                                    |                                                                         |                                    |                                             |                            |         |
|                                                                                  | 11                                                                                                    |                                                                         |                                    | _                                           |                            |         |
| Administreta                                                                     | m<br>x: Windows Command Processor                                                                                                    |                                                                         |                                    |                                             |                            |         |
| Administred<br>Administred<br>>>netsh w<br>he hosted<br>he SSID of<br>he user ke | m<br>Windows Command Processor<br>Vlan set hostednetwork m<br>network mode has been s<br>the hosted network has<br>y passphrase of the hos | ode-allow ssid-<br>et to allow.<br>: been successfu<br>ited network has | "test123<br>ally chan<br>s been su | " key="Cisco123<br>ged.<br>ccessfully chanį | " keyusage=persist<br>ged. | ent     |

6. Após inserir o comando, o status da conexão de rede sem fio 2 será exibido como cisco.com

| Organize   Disable this network device                                                                                                    | Diagnose this conne                                                      | ction                      | Rename this connection                                | View status of this connection |
|----------------------------------------------------------------------------------------------------|--------------------------------------------------------------------------|----------------------------|-------------------------------------------------------|--------------------------------|
| Name                                                                                                    | Status                                                                   | Devic                      | e Name                                                |                                |
| Gisco AnyConnect VPN Client Connection                                                                                                    | Disabled                                                                 | Cisco                      | AnyConnect VPN Virtual Min                            | iport Adapter for Windows x64  |
| Local Area Connection 2                                                                                                    | Disabled                                                                 | Cisco                      | Systems VPN Adapter for 64                            | bit Windows                    |
| Mireless Network Connection                                                                                                    | Not connected                                                            | Intel(                     | R) Centrino(R) Ultimate-N 630                         | IO AGN                         |
| 📮 Local Area Connection                                                                                                    | ciscovcom, Shared                                                        | Intel(                     | R) 82579LM Gigabit Network (                          | Connection                     |
| Mireless Network Connection 2                                                                                                    | cisco.com                                                                | Micro                      | osoft Virtual WiFi Miniport Ada                       | apter                          |
| <u>د</u> ا                                                                                                    |                                                                          |                            |                                                       |                                |
| <                                                                                                    |                                                                          |                            |                                                       |                                |
| Administraton Windows Command Processor                                                                                                    |                                                                          |                            |                                                       |                                |
| Administrator Windows Command Processor<br>Administrator Windows Command Processor<br>C:\>netsh wlan set hostednetwork r<br>The hosted network mode has been s<br>The SSID of the hosted network has<br>The user key passphrase of the hos | mode-allow ssid<br>set to allow.<br>s been successfu<br>sted network has | -"test<br>Jlly c<br>5 beer | 123" key="Cisco123"<br>hanged.<br>successfully change | keyusage-persistent<br>ed.     |

7. Agora, abra o iPhone e conecte-se ao SSID. Neste exemplo, o SSID é **test123**. Se o SSID não for exibido, digite-o.

| _ AT&T 穼    | 11:54 AM        | ‡ 45% i        |
|-------------|-----------------|----------------|
| Settings    | Wi-Fi           | _              |
| Wi-Fi       |                 |                |
| Choose a N  | etwork 🔇        |                |
| ADG         |                 | <b>∻ 0</b>     |
| blizzard    |                 | 📀 🗢 🔒          |
| guestnet    | 1               | <b>∻ ()</b>    |
| jlab        |                 | <del>?</del> 📀 |
| samAP       |                 | li 🕈 🧿         |
| √ test123   |                 | و ج 🔒          |
| Other       |                 | >              |
| Ask to Join | Networks        | OFF            |
| Known       | networks will b | e joined       |

- 8. Agora, abra o Wireshark em seu PC para ver o tráfego do seu iPhone.
- 9. Para remover as capturas, digite este comando:

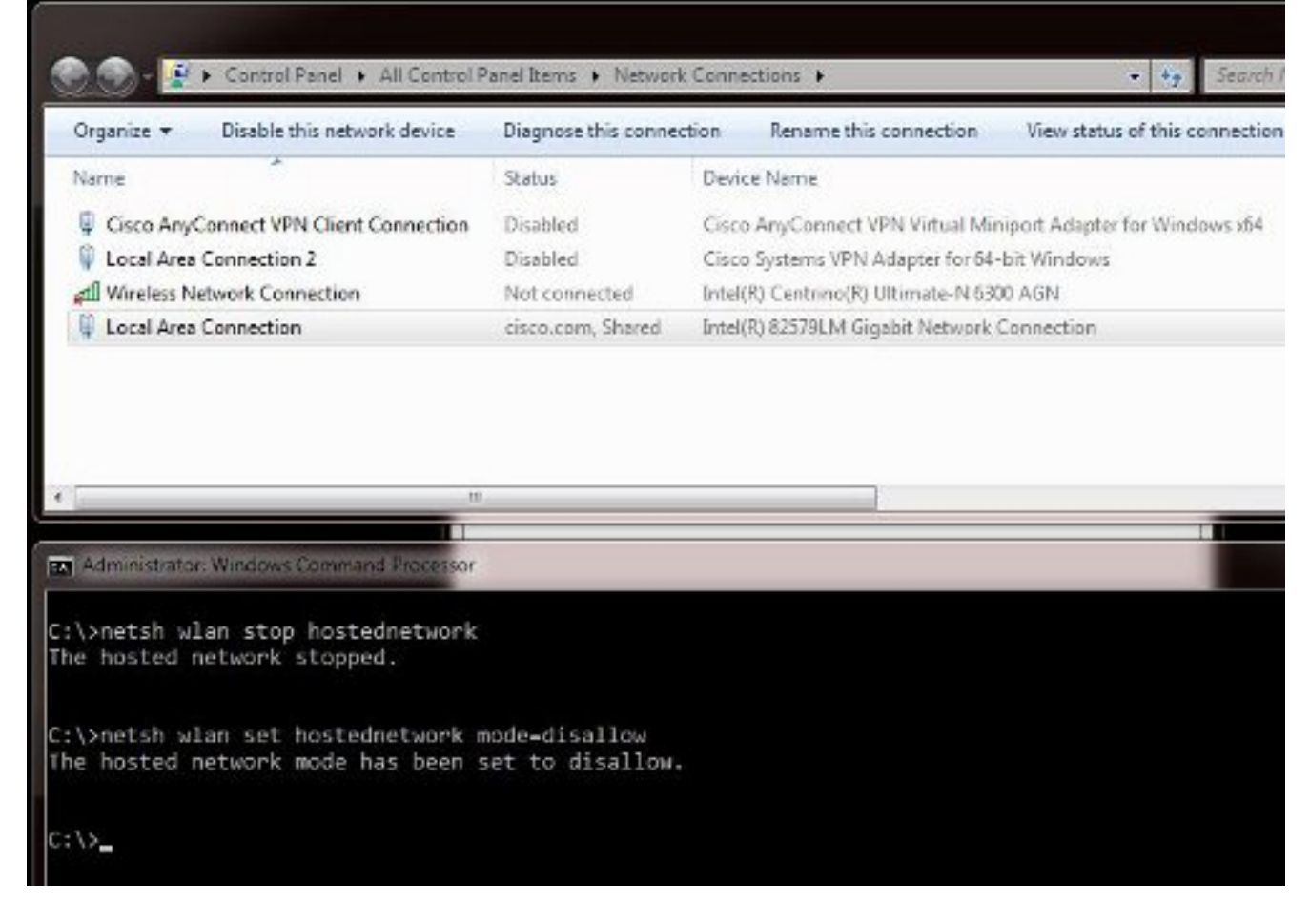

10. Em seguida, abra **as propriedades da Conexão de Área Local** e clique na guia **Compartilhamento**. Desmarque a caixa **Permitir que outra rede se conecte através da conexão com a Internet deste computador**.

Tip: Se esse processo não funcionar, insira netsh wlan stop hostednetwork seguido de netsh wlan start hostednetwork.

### Informações Relacionadas

- <u>Artigo do MSDN: Sobre a rede hospedada sem fio</u>
- Suporte Técnico e Documentação Cisco Systems